Servicio de comunicaciones certificadas de ICPM

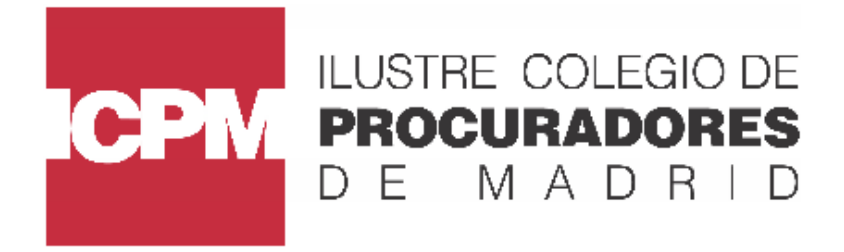

## **DARSE DE ALTA**

1º Para acceder a Certifica ICPM debemos introducir en Internet Explorer la url <u>https://certifica.icpm.es</u> al entrar nos tendremos que registrar, hacer clic en "registrar gratis"

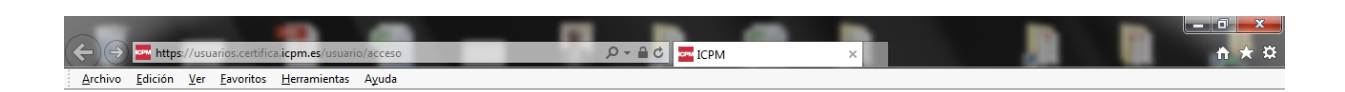

## Servicio de comunicaciones certificadas de ICPM

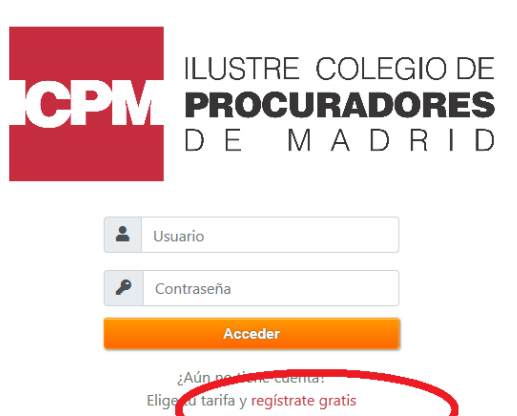

Servicio prestado por Ilustre Colegio de Procuradores de Madrid en condición de tercero de confianza

2º Bajamos la barra al final del todo para leer las condiciones y hacemos clic en aceptar.

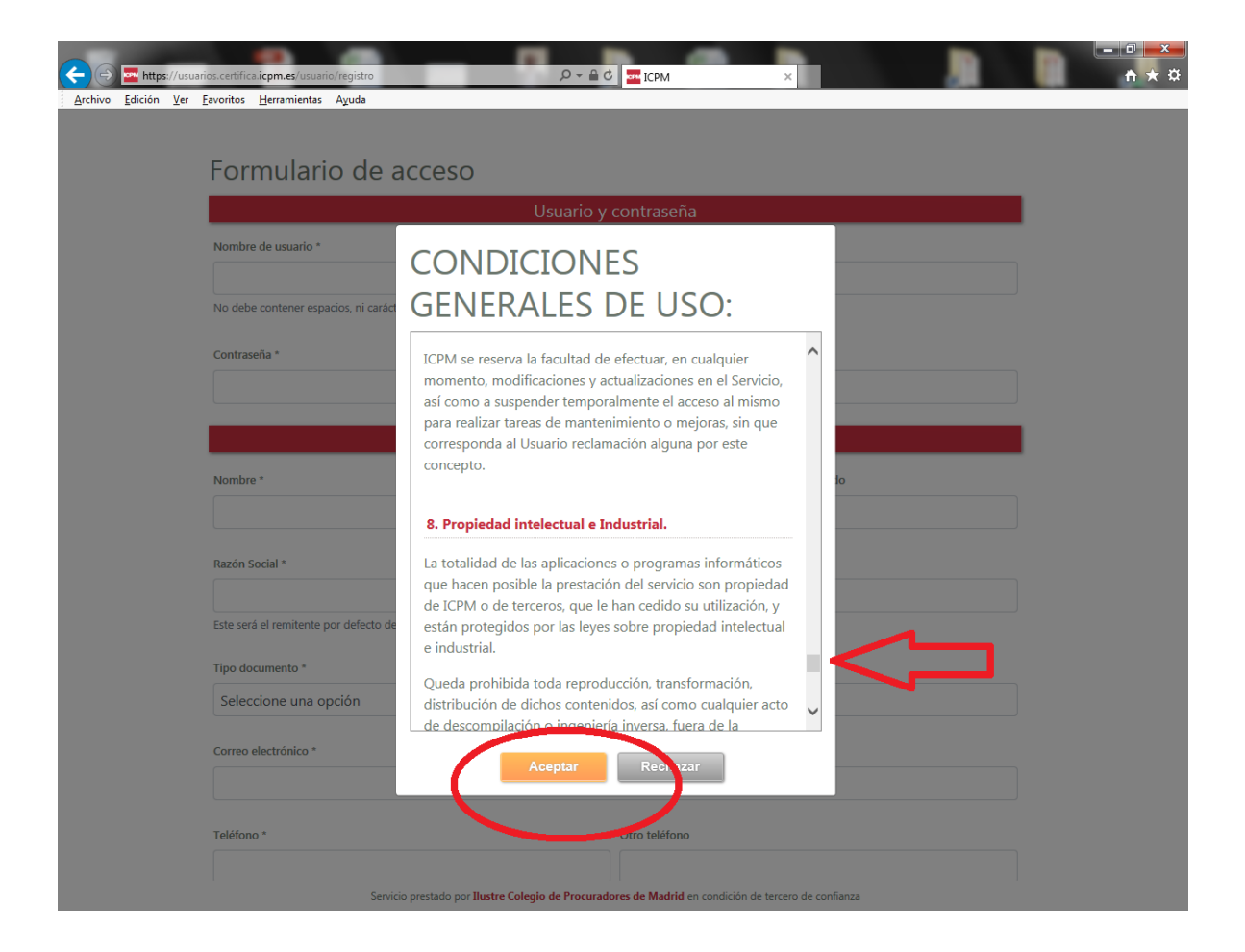

3º Rellenamos esos datos personales para darnos de alta...

| Archivo Edición Ver Favoritos Herramientas Ayuda      | 5 <b>≙</b> +Q                                             | ICPM                | ×                | n + ¤ |  |  |  |  |
|-------------------------------------------------------|-----------------------------------------------------------|---------------------|------------------|-------|--|--|--|--|
|                                                       |                                                           |                     |                  | ^     |  |  |  |  |
| Formulario de acceso                                  |                                                           |                     |                  |       |  |  |  |  |
|                                                       | Usuario y                                                 | contraseña          |                  |       |  |  |  |  |
| Nombre de usuario *                                   | Nombre de usuario *                                       |                     |                  |       |  |  |  |  |
| No daha contener espacios, ni carácteres especiales   |                                                           |                     |                  |       |  |  |  |  |
| то чене солнеть серисов, та салисе се сересанся       | то исок силисти харакио, п силиски са сарссанск           |                     |                  |       |  |  |  |  |
| Contraseña *                                          |                                                           | Repita contraseña * |                  |       |  |  |  |  |
|                                                       |                                                           |                     |                  |       |  |  |  |  |
| Datos personales                                      |                                                           |                     |                  |       |  |  |  |  |
| Nombre *                                              | Primer apellido *                                         |                     | Segundo apellido |       |  |  |  |  |
|                                                       |                                                           |                     |                  |       |  |  |  |  |
| Razón Social *                                        | Razón Social *                                            |                     |                  |       |  |  |  |  |
| Este será el remitente por defecto de tus comunicacio | Ede será el remitente nor defecto de lus comunicaciones   |                     |                  |       |  |  |  |  |
| Tina documento 1                                      | Ene para el relimente por delevero de las comenciaciones. |                     |                  |       |  |  |  |  |
| Seleccione una opción                                 | ~                                                         |                     |                  |       |  |  |  |  |
|                                                       |                                                           |                     |                  |       |  |  |  |  |
| Correo electronico -                                  | Correo electrónico *                                      |                     |                  |       |  |  |  |  |
|                                                       |                                                           |                     |                  |       |  |  |  |  |
| Teléfono *                                            |                                                           | Otro teléfono       |                  |       |  |  |  |  |
|                                                       |                                                           |                     |                  |       |  |  |  |  |
| Dirección *                                           |                                                           |                     |                  |       |  |  |  |  |
| Sen/icio prestado por II                              |                                                           |                     |                  |       |  |  |  |  |

4º Cuando lleguemos al dato obligatorio de seleccionar tarifa, elegiremos Bienvenida y a continuación le damos a enviar

| Archivo Edición Ver Eavoritos Herramientas Ayuda                                                     | 5 <b>≙</b> + Q                                                    | i ze icpm ×                            |                                      | - □ <b>- ×</b> |  |  |
|----------------------------------------------------------------------------------------------------|-------------------------------------------------------------------|----------------------------------------|--------------------------------------|----------------|--|--|
| Teléfono *                                                                                           |                                                                   | Otro teléfono                          |                                      |                |  |  |
| Ciudad *<br>Madrid<br>□ Cambiar datos de facturación                                                 | Provincia *<br>Madrid                                             | Código postal *                        | Pais *<br>España 🗸                   |                |  |  |
|                                                                                                    | Idioma                                                            | y Tarifa                               |                                      |                |  |  |
| Idioma *<br>Español                                                                                  |                                                                   |                                        | ~                                    | ]              |  |  |
| Tarifa *                                                                                             |                                                                   |                                        |                                      |                |  |  |
| Bienvenida<br>Ver detalles de tarifa                                                                 |                                                                   |                                        | ~                                    |                |  |  |
| □ Deseo estar informado sobre prom<br>✓ Estoy de acuerdo con los términos<br>Haga clic en la imager  | ociones y ofertas<br>de uso y LOPD *<br>P para cambiar el código. | Validación<br>8118<br>Introduce el cód | n CAPTCHA<br>X<br>ligo de la imagen. |                |  |  |
| Servicio prestado por Ilustre Colegio de Procuradores de Madrid en condición de tercero de confianza |                                                                   |                                        |                                      |                |  |  |

5º Una vez completado los datos anteriores y hayamos dado a enviar automáticamente accederemos a Mi cuenta dentro de Certifica donde veremos saldo, método de pago, datos personales y facturación.

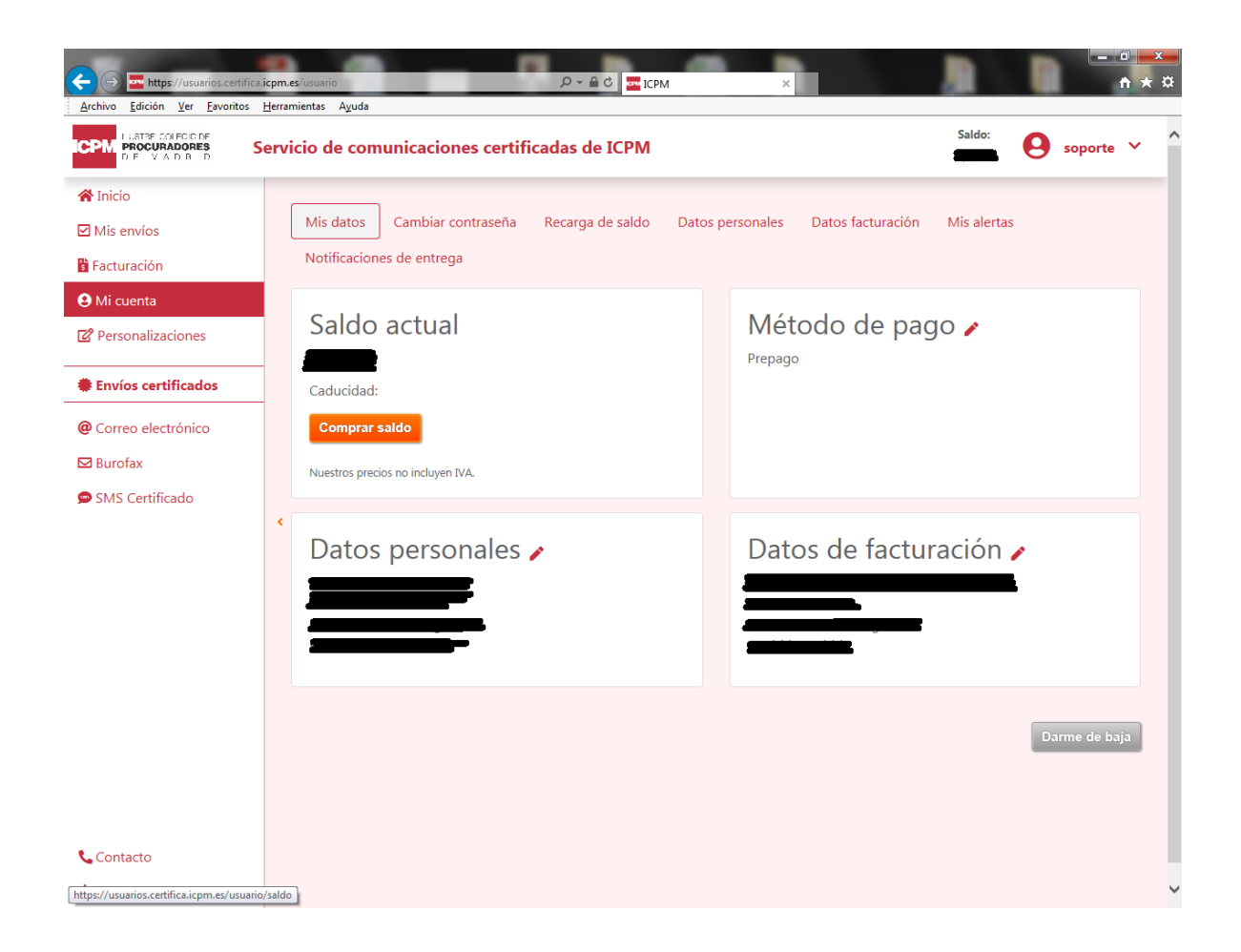

Una vez completado el alta, el Colegio activará la cuenta abonando en el saldo una cuantía de 5€ correspondientes a la tarifa Bienvenida